# 1. Introduction to Testing Platform

Development board: STC89/STC12 development board

MCU : STC89C52RC, STC12C5A60S2

Frequency: 11.0592MHZ

## 2. Pin connection instructions

The display module is connected to the microcontroller using a DuPont cable,

with specific instructions as follows:

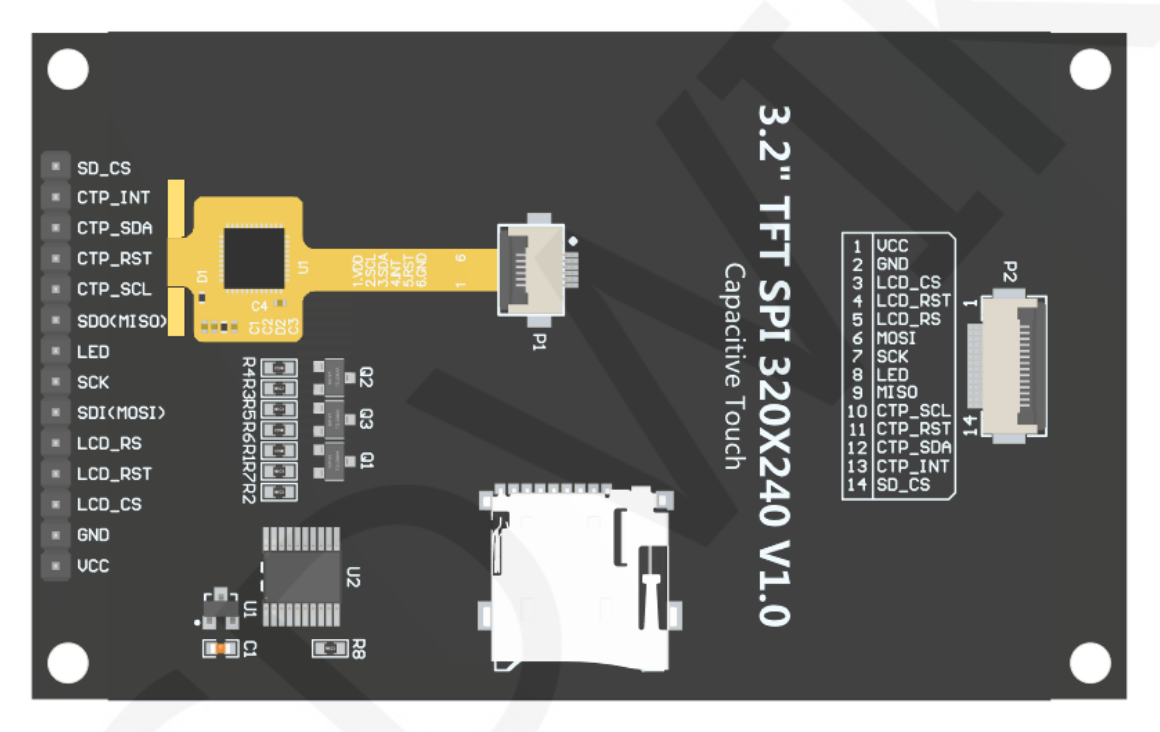

### **Module Back Pins**

| STC    | 39C52RC a  | and STC12C5A60S2 micr<br>wiring instruction                     | ocontroller test program<br>າຣ                 |
|--------|------------|-----------------------------------------------------------------|------------------------------------------------|
| Number | Module Pin | Corresponding to<br>STC89/STC12 development<br>board wiring pin | Remarks                                        |
| 1      | VCC        | 5V                                                              | LCD power positive                             |
| 2      | GND        | GND                                                             | LCD Power ground                               |
| 3      | LCD_CS     | P13                                                             | LCD selection control signal, Low level active |
| 4      | LCD_RST    | P33                                                             | LCD reset control signal, Low                  |

|    |           |     | level reset                         |
|----|-----------|-----|-------------------------------------|
|    |           |     | LCD command / data selection        |
| 5  | LCD_RS    | P12 | control signal                      |
|    | _         |     | High level: data, low level:        |
|    |           |     |                                     |
| 6  | SDI(MOSI) | P15 | SPI bus write data signal(SD card   |
|    |           |     | and LCD screen used together)       |
| 7  | SCK       | P17 | SPI bus clock signal (SD card and   |
|    |           |     | LCD screen used together)           |
|    |           |     | LCD backlight control signal (in    |
| 8  | LED       | P32 | the pips of you don't need control  |
|    |           |     | vou can skin it)                    |
|    |           |     | SPI bus read data signal (SD card   |
| 9  | SDO(MISO) | P16 | and LCD screen used together)       |
|    |           |     | Capacitive touch screen IIC bus     |
| 10 |           |     | clock signal (modules without touch |
| 10 | CTP_SCL   | P36 | screens do not need to be           |
|    |           |     | connected)                          |
|    |           |     | Capacitor touch screen reset        |
| 11 |           | D27 | control signal, low-level reset     |
| 11 | CIF_KST   | F37 | (modules without touch screens do   |
|    |           |     | not need to be connected)           |
|    |           |     | Capacitive touch screen IIC bus     |
| 12 | CTP SDA   | P34 | data signal (modules without touch  |
|    |           |     | screens do not need to be           |
|    |           |     | connected)                          |
|    |           |     | Capacitor touch screen IIC bus      |
|    |           |     | touch interrupt signal, when        |
| 13 | CTP_INT   | P35 | the main control (modules without   |
|    |           |     | touch screens do not nood to be     |
|    |           |     | connected)                          |
|    |           |     | SD card selection control signal    |
| 14 | SD CS     | NC  | low level active (without SD card   |
|    |           |     | function, can be disconnected)      |

# 3. Demo Function Description

This testing program includes two types of MCU programs: STC89C52RC and STC12C5A60S2. STC12C5A60S2 includes software SPI and hardware SPI

programs, while STC89C52RC only has software SPI programs, which are located in Demo\_ Under the C51 directory, as shown in the following figure:

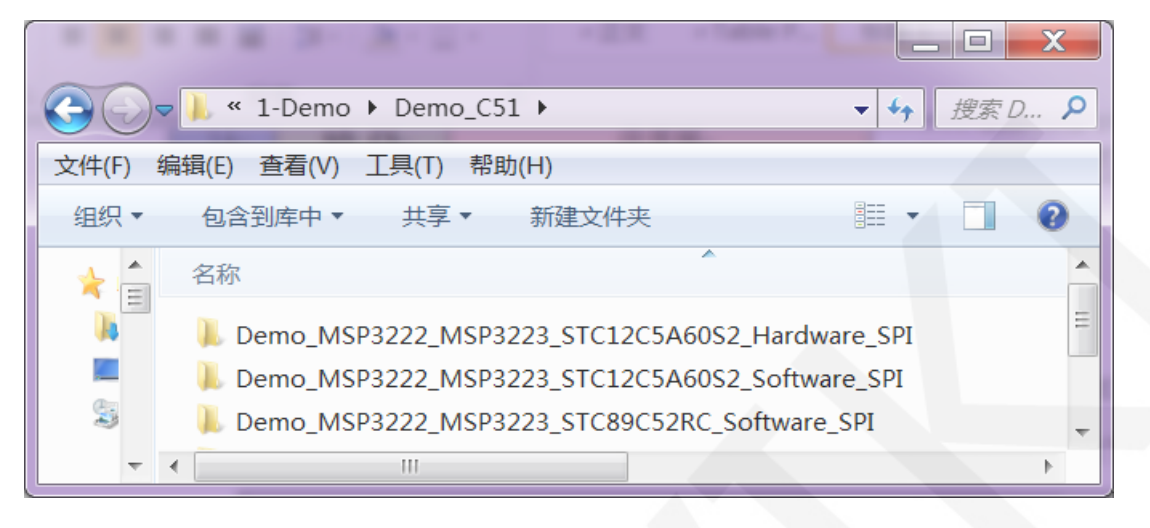

The ROM of the STC89C52RC microcontroller is only 25KB and cannot store overly complex and large programs, so only simple screen swiping tests are performed; STC12C5A60S2 microcontroller test program contains the following test items:

- . .
  - A. The main interface displays the test;
  - B. Display screen ID and GRAM color value reading test (only software SPI is supported, and there are exceptions when hardware SPI reads ID);
  - C. simple brush test;
  - D. rectangular drawing and filling test;
  - E. circular drawing and filling test;
  - F. triangle drawing and filling test;
  - G. English display test;
  - H. Chinese display test;
  - I. picture display test;
  - J. Dynamic digital display test
  - K. rotating display test;
  - L. Capacitive touch screen testing (including touch button testing and handwriting line testing)

Display direction switching instructions:

Find the macro definition **USE\_HORIZONTAL** in **Icd.h** as shown below:

#### #define USE HORIZONTAL 0//定义液晶屏顺时针旋转方向 0-0度旋转,1-90度旋转,2-180度旋转,3-270度旋转

USE\_HORIZONTAL 0 //0° Rotate USE\_HORIZONTAL 1 //90° Rotate USE\_HORIZONTAL 2 //180° Rotate USE\_HORIZONTAL 3 //270° Rotate

### 4. Demo Usage Instructions

#### Installing development tool software

Firstly, you need to install the development tool software. Keil5 and stc-isp software are used here, where Keil5 is used for code editing and compilation, and stc-isp is used for download. Please refer to the online download and installation methods for both software.

### ♦ Installing chip packages

After installing keil5, it is necessary to install the C51 chip package, otherwise the C51 chip cannot be found and the C51 project cannot be created.Please consult online for specific installation methods.

### Compiling Programs

After the development tool and chip package are successfully installed, open the **PROJECT** directory under the sample program, locate the **uvprojx** file, double-click to open the sample project, as shown in the following figure:

| 00-      | > MSP3222_MSP3223_STC >   | Project 👻 😽      | 搜索 Pr 👂   |
|----------|---------------------------|------------------|-----------|
| 文件(F) 维  | 扁辑(E) 查看(V) 工具(T) 帮助(H)   |                  |           |
| 组织▼      | 包含到库中▼ 共享▼ 新建文件夹          |                  | 0         |
| *        | 名称                        | 修改日期             | 类型 🔺      |
|          | ceshi.m51                 | 2023/5/17 15:33  | M51文件 =   |
|          | ceshi.uvgui.Administrator | 2023/5/17 15:35  | ADMINIS   |
| S        | ceshi.uvgui.IBM           | 2014/12/15 17:08 | IBM 文件    |
|          | ceshi.uvopt               | 2023/5/17 15:35  | UVOPT 文   |
| <b>i</b> | 🖻 ceshi.uvproj            | 2023/2/3 18:06   | 礦ision4 P |
| (m       | ctpiic.lst                | 2023/5/17 11:50  | LST 文件    |
| IOIY     | ft6336.lst                | 2023/5/17 15:31  | LST 文件 🔻  |
|          | < III                     |                  | 4         |
|          | 14 个对象                    |                  |           |

After opening the sample project, you can make modifications to the project code (or not). After the modifications are completed, click the compile button to compile the code. The following prompt appears, indicating successful compilation, as shown in the following figure:

| G:\project\3.2inch\3.2inch_common_spi_ctp\3.2inch_SPI_Module_ILI9341_MSP3222 |          |
|------------------------------------------------------------------------------|----------|
| File Edit View Project Flash Debug Peripherals Tools SVCS Window Help        |          |
| 🗋 😂 🛃 🐉 🕹 🛍   つ や   🗢 →   🥐 🧏 🦓 🦉 🐺 🎼 🎼 🞯   💽 💽 💽 👘 🤅                        | <b>@</b> |
| 🛿 🎱 🕮 📽 🗸 📖 ஜ I QD-TFT 💿 💉 📥 🗟 🚸 🐡 🌚                                         |          |
| Project 🗜 🖸 📄 main.c                                                         | ×        |
| 👜 🖳 gui.c 🔺 🚺 1 //////////////////////////////////                           | ~        |
| ■ ■ main.c                                                                   | -        |
| E Project Books D Functions D Templates                                      |          |
| Build Output                                                                 | ×        |
| compiling test.c                                                             | •        |
| Program Size: data=15.1 xdata=187 code=31703                                 |          |
| creating hex file from "obj/ceshi"                                           | Ξ        |
| Build Time Elapsed: 00:00:01                                                 | -        |
| ٠                                                                            |          |
| E Build Output Find In Files Browser                                         |          |
|                                                                              |          |

### ♦ Download and Run Programs

A. Open the STC-ISP software for program download, first select the correct

| 00000h         | 02 64                                                                                                    | 25                                                                                                    |                                                                                                    |                                                                                                    |                                                                                                    |                                                                                                    |                                                                                                    |                                                                                                    |                                                                                                    |                                                                                                    |                                                                                                    |                                                                                                    |                                                                                                    |                                                                                                    |                                                                                                    |
|----------------|----------------------------------------------------------------------------------------------------|----------------------------------------------------------------------------------------------------|----------------------------------------------------------------------------------------------------|----------------------------------------------------------------------------------------------------|----------------------------------------------------------------------------------------------------|----------------------------------------------------------------------------------------------------|----------------------------------------------------------------------------------------------------|----------------------------------------------------------------------------------------------------|----------------------------------------------------------------------------------------------------|----------------------------------------------------------------------------------------------------|----------------------------------------------------------------------------------------------------|----------------------------------------------------------------------------------------------------|----------------------------------------------------------------------------------------------------|----------------------------------------------------------------------------------------------------|----------------------------------------------------------------------------------------------------|
| 0001           |                                                                                                    | 16                                                                                                    | 00                                                                                                    | 00 0                                                                                                    | 0 00                                                                                                    | 00                                                                                                    | 00                                                                                                    | 00                                                                                                    | 00                                                                                                    | 00 00                                                                                                    | 00                                                                                                    | 00                                                                                                    | 00                                                                                                    | .d?                                                                                                    |                                                                                                    |
| 00010h         | 00 04                                                                                                    | 04                                                                                                    | 04                                                                                                    | 04 0                                                                                                    | 4 04                                                                                                    | 00                                                                                                    | 04                                                                                                    | 00                                                                                                    | 00                                                                                                    | 00 14                                                                                                    | OA OA                                                                                                    | AO                                                                                                    | 00                                                                                                    |                                                                                                    | Ξ                                                                                                    |
| 000208         | 00 00                                                                                                    | 00                                                                                                    | 00                                                                                                    | 04 1                                                                                                    | F 15                                                                                                    | 00                                                                                                    | 00                                                                                                    | 14                                                                                                    | 14                                                                                                    | 15 08                                                                                                    | 04                                                                                                    | 31                                                                                                    | 0.0                                                                                                    |                                                                                                    | -                                                                                                    |
| 00040h         | 00 12                                                                                                    | 15                                                                                                    | OD                                                                                                    | 0A 1                                                                                                    | 4 20                                                                                                    | 24                                                                                                    | 12                                                                                                    | 00                                                                                                    | 00                                                                                                    | 00 00                                                                                                    | 04                                                                                                    | AO                                                                                                    | 0A                                                                                                    |                                                                                                    |                                                                                                    |
| 00050h         | 1E 15                                                                                                    | 15                                                                                                    | 09                                                                                                    | 36 0                                                                                                    | 0 00                                                                                                    | 00                                                                                                    | 02                                                                                                    | 02                                                                                                    | 01                                                                                                    | 00 00                                                                                                    | 00                                                                                                    | 00                                                                                                    | 00                                                                                                    | 6                                                                                                    |                                                                                                    |
| 00060h         | 00 00                                                                                                    | 00                                                                                                    | 00                                                                                                    | 20 1                                                                                                    | .0 08                                                                                                    | 80                                                                                                    | 80                                                                                                    | 08                                                                                                    | 80                                                                                                    | 08 10                                                                                                    | 20                                                                                                    | 00                                                                                                    | 00                                                                                                    |                                                                                                    |                                                                                                    |
| 00070h         | 02 04                                                                                                    | 08                                                                                                    | 08                                                                                                    | 08 0                                                                                                    | 8 08                                                                                                    | 80                                                                                                    | 04                                                                                                    | 02                                                                                                    | 00                                                                                                    | 00 00                                                                                                    | 00                                                                                                    | 04                                                                                                    | 15                                                                                                    |                                                                                                    |                                                                                                    |
| 00080h         | OE OE                                                                                                    | 15                                                                                                    | 04                                                                                                    | 00 0                                                                                                    | 0 00                                                                                                    | 00                                                                                                    | 00                                                                                                    | 04                                                                                                    | 04                                                                                                    | 04 1E                                                                                                    | 04                                                                                                    | 04                                                                                                    | 04                                                                                                    |                                                                                                    |                                                                                                    |
| 00090h         | 00 00                                                                                                    | 00                                                                                                    | 00                                                                                                    | 00 0                                                                                                    | 0 00                                                                                                    | 00                                                                                                    | 00                                                                                                    | 00                                                                                                    | 00                                                                                                    | 00 02                                                                                                    | 02                                                                                                    | 01                                                                                                    | 00                                                                                                    |                                                                                                    |                                                                                                    |
| 000A0h         | 00 00                                                                                                    | 00                                                                                                    | 00                                                                                                    | 1F 0                                                                                                    | 0 00                                                                                                    | 00                                                                                                    | 00                                                                                                    | 00                                                                                                    | 00                                                                                                    | 00 00                                                                                                    | 00                                                                                                    | 00                                                                                                    | 00                                                                                                    |                                                                                                    |                                                                                                    |
| 000B0h         | 00 00                                                                                                    | 00                                                                                                    | 00                                                                                                    | 02 0                                                                                                    | 0 00                                                                                                    | 00                                                                                                    | 10                                                                                                    | 80                                                                                                    | 80                                                                                                    | 08 04                                                                                                    | 04                                                                                                    | 02                                                                                                    | 02                                                                                                    |                                                                                                    |                                                                                                    |
| 000COh         | 02 01                                                                                                    | 00                                                                                                    | 00                                                                                                    | 00 0                                                                                                    | E 11                                                                                                    | 11                                                                                                    | 11                                                                                                    | 11                                                                                                    | 11                                                                                                    | 11 05                                                                                                    | 00                                                                                                    | 00                                                                                                    | 00                                                                                                    |                                                                                                    |                                                                                                    |
| OODDON         | 00 04                                                                                                    | 02                                                                                                    | 04                                                                                                    | 15 0                                                                                                    | 0 00                                                                                                    | 04                                                                                                    | 00                                                                                                    | 00                                                                                                    | 11                                                                                                    | 10 00                                                                                                    | 10                                                                                                    | 10                                                                                                    | 11                                                                                                    |                                                                                                    |                                                                                                    |
| 000500         | 05 04                                                                                                    | 002                                                                                                    | 00                                                                                                    | 00 0                                                                                                    | 18 00                                                                                                    | 00                                                                                                    | 40                                                                                                    | 09                                                                                                    | 15                                                                                                    | 08 18                                                                                                    | 00                                                                                                    | 00                                                                                                    | 00                                                                                                    |                                                                                                    |                                                                                                    |
| 00100h         | 00 11                                                                                                    | 01                                                                                                    | 01                                                                                                    | 0F 1                                                                                                    | 0 10                                                                                                    | 11                                                                                                    | OE                                                                                                    | 00                                                                                                    | 00                                                                                                    | 00 00                                                                                                    | OE                                                                                                    | 09                                                                                                    | 01                                                                                                    |                                                                                                    | -                                                                                                    |
| 4              |                                                                                                    |                                                                                                    |                                                                                                    |                                                                                                    | 111                                                                                                    |                                                                                                    |                                                                                                    |                                                                                                    |                                                                                                    |                                                                                                    |                                                                                                    |                                                                                                    | -                                                                                                    | b.                                                                                                    |                                                                                                    |
| 伊码长度           | SAF4H                                                                                                    | 拉                                                                                                    | ló≨n                                                                                                    | 33F16                                                                                                    | БАН (                                                                                                    |                                                                                                    | まけ古ブ                                                                                                    | -                                                                                                    | 28                                                                                                    | E PRI CO                                                                                                    | ati                                                                                                    | 15                                                                                                    | 2/支援计图                                                                                                    |                                                                                                    |                                                                                                    |
| I VIEJ IVIS    | ona th                                                                                                    | 1.2.4                                                                                                    | MT TH                                                                                                    | 00110                                                                                                    | onur [                                                                                                    | 지                                                                                                    | 34具7                                                                                                    | σ                                                                                                    | 1                                                                                                    | 키고스니                                                                                                    | -34                                                                                                    | RI J                                                                                                    | 51十资则1月                                                                                                    | _                                                                                                    |                                                                                                    |
| alter a sector |                                                                                                    |                                                                                                    |                                                                                                    |                                                                                                    |                                                                                                    |                                                                                                    |                                                                                                    |                                                                                                    |                                                                                                    |                                                                                                    |                                                                                                    |                                                                                                    |                                                                                                    |                                                                                                    |                                                                                                    |
| 芯片型号:          | STC12C5.                                                                                                    | ABOS                                                                                                    | 2                                                                                                    |                                                                                                    |                                                                                                    |                                                                                                    |                                                                                                    |                                                                                                    |                                                                                                    |                                                                                                    |                                                                                                    |                                                                                                    |                                                                                                    |                                                                                                    |                                                                                                    |
| 关于此芯片          | 的重要说                                                                                                    | 明:                                                                                                    |                                                                                                    |                                                                                                    |                                                                                                    |                                                                                                    |                                                                                                    |                                                                                                    |                                                                                                    |                                                                                                    |                                                                                                    |                                                                                                    |                                                                                                    |                                                                                                    | 1                                                                                                    |
| 「固任馬木          | 477 133                                                                                                    | いトロ                                                                                                    | 的芯片                                                                                                    | + 的EI                                                                                                    | EPROM                                                                                                    | : 21                                                                                                    | 0483                                                                                                    | 2节(                                                                                                    | (0000                                                                                                    | H-07F                                                                                                    | FH)                                                                                                    |                                                                                                    |                                                                                                    |                                                                                                    | -                                                                                                    |
| 自江恐生           | HT - 1                                                                                                    | $(\pm)$                                                                                                    | 1.6.5.                                                                                                    | Innnot                                                                                                    |                                                                                                    |                                                                                                    | 201                                                                                                    |                                                                                                    | 0000                                                                                                    | AF OOR                                                                                                    | 1999                                                                                                    |                                                                                                    |                                                                                                    |                                                                                                    |                                                                                                    |
|                | 00020h           00030h           00040h           00050h           00060h           00070h           00080h           00000h           0000h           0 | 00020h         00         00         00           00030h         0A         0C         00           00050h         1E         15           00060h         00         0C           00070h         02         04           00080h         0E         0E           00090h         00         0C           00080h         0E         0E           00080h         0E         0E           00080h         0E         0E           00080h         0E         0E           00080h         0E         0E           00080h         0E         0E           00080h         0E         0E           00080h         0E         0E           000100h         0E         0E           00100h         0E         0E           00100h         0E         0E           00100h         0E         0E           00100h         0E         0E           00100h         0E         0E           00100h         0E         0E           00100h         0E         0E           00100h         0E         E | 00020h         00         00         00         00           00030h         0A         00         00         00           00040h         00         12         15           00050h         1E         15         15           00060h         02         04         08           00080h         0E         0E         15           00090h         00         00         00           00050h         00         00         00           00050h         00         00         00           00050h         00         00         00           00050h         00         00         00           00050h         00         00         00           00050h         00         00         00           00050h         00         00         00           00050h         00         00         00           00100h         0         1F         01                 代码朱度         6AE4H         校           芯片型号         : STC12C5A60S:            关古林臺中野要         : STC12C5A60S: | 00020h         00         00         00         00           00030h         0A         00         00         00           00040h         00         12         15         0D           00050h         1E         15         15         09           00060h         00         00         00         00           00070h         02         04         08         00           00080h         0E         0E         15         04           00090h         00         00         00         00           00000h         00         00         00         00           00000h         00         00         00         00           00000h         00         00         00         00           00000h         00         04         06         04           00000h         00         00         00         00         00           00000h         00         00         00         00         00           00000h         00         1F         01         1                   CH3HKg <td>000220h         000020h         000000h         00000h         00000h         00000h         00000h         00000h         000000h         000000h         000000h         000000h         000000h         000000h         000000h         000000h         000000h         0</td> <td>00020h         00         00         00         00         00         00         04         1E         15           00040h         00         00         00         00         04         1E         15           00040h         00         12         15         00         04         14         20           00050h         1E         15         15         09         36         00         00           00060h         00         00         00         00         00         00         00           00070h         02         04         08         08         08         08         00           00070h         02         04         08         08         08         08         00           00070h         00         00         00         00         00         00         00         00         00         00         00         00         00         00         00         00         00         00         00         00         00         00         00         00         00         00         00         00         00         00         00         00         00         00</td> <td>00020h         00         00         00         00         00         00         00         00         00         00         00         00         00         00         00         00         00         11         15         00         00         00         00         00         00         00         00         00         00         00         00         00         00         00         00         00         00         00         00         00         00         00         00         00         00         00         00         00         00         00         00         00         00         00         00         00         00         00         00         00         00         00         00         00         00         00         00         00         00         00         00         00         00         00         00         00         00         00         00         00         00         00         00         00         00         00         00         00         00         00         00         00         00         00         00         00         00         00         00         00         &lt;</td> <td>00020h         00         00         00         00         00         00         00         00         00         00         00         00         00         00         00         00         00         00         00         00         00         00         00         00         00         00         00         00         00         00         00         00         00         00         00         00         00         00         00         00         00         00         00         00         00         00         00         00         00         00         00         00         00         00         00         00         00         00         00         00         00         00         00         00         00         00         00         00         00         00         00         00         00         00         00         00         00         00         00         00         00         00         00         00         00         00         00         00         00         00         00         00         00         00         00         00         00         00         00         00         &lt;</td> <td>00020h         00         00         00         00         00         00         00         00         00         00         00         00         00         00         00         00         00         00         00         00         00         00         00         00         00         00         00         00         00         00         00         00         00         00         00         00         00         00         00         00         00         00         00         00         00         00         00         00         00         00         00         00         00         00         00         00         00         00         00         00         00         00         00         00         00         00         00         00         00         00         00         00         00         00         00         00         00         00         00         00         00         00         00         00         00         00         00         00         00         00         00         00         00         00         00         00         00         00         00         00</td> <td>00020h         00         00         00         00         00         00         00         00         00         00         00         00         00         00         00         00         00         00         00         00         00         00         00         00         00         00         00         00         00         00         00         00         00         00         00         00         00         00         00         00         00         00         00         00         00         00         00         00         00         00         00         00         00         00         00         00         00         00         00         00         00         00         00         00         00         00         00         00         00         00         00         00         00         00         00         00         00         00         00         00         00         00         00         00         00         00         00         00         00         00         00         00         00         00         00         00         00         00         00         00</td> <td>00020h         00 00 00 00 00 00 00 00 00 00 00 10 14 14 3F 14           00030h         0A 00 00 00 00 04 1E 15 05 06 0C 14 15 05           00040h         00 12 15 0D 0A 14 2C 2A 12 00 00 00 00           00050h         1E 15 15 09 36 00 00 00 02 22 01 00 00           00060h         00 00 00 00 00 00 00 00 02 22 01 00 00           00070h         02 04 08 08 08 08 08 08 08 08 08 08 08           00070h         02 04 08 08 08 08 08 08 08 04 02 00 00 00           00080h         0E 0E 15 04 00 00 00 00 00 00 00 00 00 00           00080h         0E 0E 15 04 00 00 00 00 00 00 00 00 00 00           00080h         0E 0E 15 04 00 00 00 00 00 00 00 00 00 00 00 00</td> <td>00020h         00 00 00 00 00 00 00 00 00 00 00 10 14 14 3F 14 0A           00030h         0A 00 00 00 00 04 1E 15 05 06 0C 14 15 0F 04           00030h         0A 00 00 00 04 1E 15 05 06 0C 14 15 0F 04           00050h         1E 15 15 09 36 00 00 00 22 21 00 00 00 00           00060h         00 00 00 00 02 01 08 88 88 88 88 88 10 20           00070h         02 04 08 08 08 08 08 08 08 08 08 10 20           00070h         02 04 08 08 08 08 08 08 04 02 00 00 00 00           00080h         0E 0E 15 04 00 00 00 00 00 00 00 00 00 00 00 20 20           00080h         0E 0E 15 04 00 00 00 00 00 00 00 00 00 00 00 00</td> <td>00020h         00         00         00         00         00         00         00         00         00         00         00         00         00         00         00         00         00         00         00         00         00         00         00         00         00         00         00         00         00         00         00         00         00         00         00         00         00         00         00         00         00         00         00         00         00         00         00         00         00         00         00         00         00         00         00         00         00         00         00         00         00         00         00         00         00         00         00         00         00         00         00         00         00         00         00         00         00         00         00         00         00         00         00         00         00         00         00         00         00         00         00         00         00         00         00         00         00         00         00         00</td> <td>00020h         00 00 00 00 00 00 00 00 00 00 00 10 14 14 3F 14 0A 3F 0A 00 00 00000 00 00 00 14 14 3F 15 0F 04 00 00 00 0004 1E 15 05 06 0C 14 15 0F 04 00 00 00040h 00 12 15 0D 0A 14 2C 2A 12 00 00 00 00 00 00 00 00 00 00 00 00 00</td> <td>00020h       00       00       00       00       00       00       00       00       00       00       00       00       00       00       00       00       00       00       00       00       00       00       00       00       00       00       00       00       00       00       00       00       00       00       00       00       00       00       00       00       00       00       00       00       00       00       00       00       00       00       00       00       00       00       00       00       00       00       00       00       00       00       00       00       00       00       00       00       00       00       00       00       00       00       00       00       00       00       00       00       00       00       00       00       00       00       00       00       00       00       00       00       00       00       00       00       00       00       00       00       00       00       00       00       00       00       00       00       00       00       00</td> | 000220h         000020h         000000h         00000h         00000h         00000h         00000h         00000h         000000h         000000h         000000h         000000h         000000h         000000h         000000h         000000h         000000h         0 | 00020h         00         00         00         00         00         00         04         1E         15           00040h         00         00         00         00         04         1E         15           00040h         00         12         15         00         04         14         20           00050h         1E         15         15         09         36         00         00           00060h         00         00         00         00         00         00         00           00070h         02         04         08         08         08         08         00           00070h         02         04         08         08         08         08         00           00070h         00         00         00         00         00         00         00         00         00         00         00         00         00         00         00         00         00         00         00         00         00         00         00         00         00         00         00         00         00         00         00         00         00         00 | 00020h         00         00         00         00         00         00         00         00         00         00         00         00         00         00         00         00         00         11         15         00         00         00         00         00         00         00         00         00         00         00         00         00         00         00         00         00         00         00         00         00         00         00         00         00         00         00         00         00         00         00         00         00         00         00         00         00         00         00         00         00         00         00         00         00         00         00         00         00         00         00         00         00         00         00         00         00         00         00         00         00         00         00         00         00         00         00         00         00         00         00         00         00         00         00         00         00         00         00         00         00         < | 00020h         00         00         00         00         00         00         00         00         00         00         00         00         00         00         00         00         00         00         00         00         00         00         00         00         00         00         00         00         00         00         00         00         00         00         00         00         00         00         00         00         00         00         00         00         00         00         00         00         00         00         00         00         00         00         00         00         00         00         00         00         00         00         00         00         00         00         00         00         00         00         00         00         00         00         00         00         00         00         00         00         00         00         00         00         00         00         00         00         00         00         00         00         00         00         00         00         00         00         00         00         < | 00020h         00         00         00         00         00         00         00         00         00         00         00         00         00         00         00         00         00         00         00         00         00         00         00         00         00         00         00         00         00         00         00         00         00         00         00         00         00         00         00         00         00         00         00         00         00         00         00         00         00         00         00         00         00         00         00         00         00         00         00         00         00         00         00         00         00         00         00         00         00         00         00         00         00         00         00         00         00         00         00         00         00         00         00         00         00         00         00         00         00         00         00         00         00         00         00         00         00         00         00         00 | 00020h         00         00         00         00         00         00         00         00         00         00         00         00         00         00         00         00         00         00         00         00         00         00         00         00         00         00         00         00         00         00         00         00         00         00         00         00         00         00         00         00         00         00         00         00         00         00         00         00         00         00         00         00         00         00         00         00         00         00         00         00         00         00         00         00         00         00         00         00         00         00         00         00         00         00         00         00         00         00         00         00         00         00         00         00         00         00         00         00         00         00         00         00         00         00         00         00         00         00         00         00 | 00020h         00 00 00 00 00 00 00 00 00 00 00 10 14 14 3F 14           00030h         0A 00 00 00 00 04 1E 15 05 06 0C 14 15 05           00040h         00 12 15 0D 0A 14 2C 2A 12 00 00 00 00           00050h         1E 15 15 09 36 00 00 00 02 22 01 00 00           00060h         00 00 00 00 00 00 00 00 02 22 01 00 00           00070h         02 04 08 08 08 08 08 08 08 08 08 08 08           00070h         02 04 08 08 08 08 08 08 08 04 02 00 00 00           00080h         0E 0E 15 04 00 00 00 00 00 00 00 00 00 00           00080h         0E 0E 15 04 00 00 00 00 00 00 00 00 00 00           00080h         0E 0E 15 04 00 00 00 00 00 00 00 00 00 00 00 00 | 00020h         00 00 00 00 00 00 00 00 00 00 00 10 14 14 3F 14 0A           00030h         0A 00 00 00 00 04 1E 15 05 06 0C 14 15 0F 04           00030h         0A 00 00 00 04 1E 15 05 06 0C 14 15 0F 04           00050h         1E 15 15 09 36 00 00 00 22 21 00 00 00 00           00060h         00 00 00 00 02 01 08 88 88 88 88 88 10 20           00070h         02 04 08 08 08 08 08 08 08 08 08 10 20           00070h         02 04 08 08 08 08 08 08 04 02 00 00 00 00           00080h         0E 0E 15 04 00 00 00 00 00 00 00 00 00 00 00 20 20           00080h         0E 0E 15 04 00 00 00 00 00 00 00 00 00 00 00 00 | 00020h         00         00         00         00         00         00         00         00         00         00         00         00         00         00         00         00         00         00         00         00         00         00         00         00         00         00         00         00         00         00         00         00         00         00         00         00         00         00         00         00         00         00         00         00         00         00         00         00         00         00         00         00         00         00         00         00         00         00         00         00         00         00         00         00         00         00         00         00         00         00         00         00         00         00         00         00         00         00         00         00         00         00         00         00         00         00         00         00         00         00         00         00         00         00         00         00         00         00         00         00 | 00020h         00 00 00 00 00 00 00 00 00 00 00 10 14 14 3F 14 0A 3F 0A 00 00 00000 00 00 00 14 14 3F 15 0F 04 00 00 00 0004 1E 15 05 06 0C 14 15 0F 04 00 00 00040h 00 12 15 0D 0A 14 2C 2A 12 00 00 00 00 00 00 00 00 00 00 00 00 00 | 00020h       00       00       00       00       00       00       00       00       00       00       00       00       00       00       00       00       00       00       00       00       00       00       00       00       00       00       00       00       00       00       00       00       00       00       00       00       00       00       00       00       00       00       00       00       00       00       00       00       00       00       00       00       00       00       00       00       00       00       00       00       00       00       00       00       00       00       00       00       00       00       00       00       00       00       00       00       00       00       00       00       00       00       00       00       00       00       00       00       00       00       00       00       00       00       00       00       00       00       00       00       00       00       00       00       00       00       00       00       00       00       00 |

microcontroller model and baud rate, and set them as shown in the following figure:

B. Click to open the program file ->select the directory where the compiled hex

file is located ->select the hex file ->click the open button, as shown in the

| 🐊 STC-ISP (V6.86O) (销售电话: 0513-55012928)                                                                                                    | 17开程序代码文                   | 件 一 1 1 1 1 1 1 1 1 1 1 1 1 1 1 1 1 1 1 | 1002/0000                                                        |                      | 23                       |
|----------------------------------------------------------------------------------------------------|----------------------------|-----------------------------------------|------------------------------------------------------------------|----------------------|--------------------------|
| 单片机型号 STC12C5A60S2 ▼ 引脚数 Aut. ▼ 1<br>串口号 COM6 ▼ 扫描                                                                                                    | 查找范围(I):                   | 🗼 obj                                   | -                                                                | G 🖸 🖻 🖽 <del>-</del> |                          |
| 最低波特率 2400 ● 最高波特率 115200 ●<br>起始地址<br>Dx00000 ♥ 清除EEPROM資中区 打开程序文件<br>打开程序文件<br>打开程序文件<br>打开程序文件<br>打开程序边域<br>操作选项 脱机下载/108/07 程序加密后传输 ID4*/*<br>适择使用内部Inc时转(不适为外部时转)<br>● 提示器批大智慧(28以上建议选择)<br>■ 質位期用作1/00<br>RESET21期的电平低于1.33%时芯片复位<br>》上电复位使用软长延时<br>上电复位使用软长延时<br>上电复位使用软长延时<br>上电复位使用软长延时<br>上电复位使用数条延行<br>上电复位使用数条延行<br>上电复位使用数条延行                                                                                                    | 最近坊问的位置<br>桌面<br>桌面<br>注算机 | 名称<br>ceshi.hex<br>file to be burne     | ıd                                                               |                      | 修改日期<br>2018-07-09 15:37 |
| <ul> <li>下次&gt;食却想:1:0/PL:1:为0/0才可下载程序</li> <li>下次下载用户程序时指除用户ZZF200度</li> <li>&gt;</li> <li>&gt;</li> <li>下载:/编程</li> <li>停止</li> <li>重复编程</li> <li>差</li> <li>差</li> <li>差</li> <li></li> <li></li></ul> | 风络                         | <<br>文件名(N):<br>文件类型(T):                | III<br>ceshi.hex<br>Intel Hex/Binary (*.hex; *.bb<br>」以只读方式打开(R) | •<br>n) •            | ▶<br>打开(0)<br>取消         |

following figure:

C. Click the **download** button to power on the microcontroller again, and the program will be burned. When the "**Operation successful**" prompt appears, it indicates successful burning. The operation is shown in the following figure:

www.lcdwiki.com

| 片机型号 STC12C5A60S2                       | ▼ 引脚数 Aut· ▼  | 2 程序文件       | EEPROM文   | 件員   | 串口助    | 手口   | Keil | 仿真  | 设置   | 过    | 型/   | 价格/  | 样品   | 范  | 例程序 | 波特率  | • |
|-----------------------------------------|---------------|--------------|-----------|------|--------|------|------|-----|------|------|------|------|------|----|-----|------|---|
| 串口号 USB-SERIAL CH340 (COM               | 6) 🔻 扫描       | 00000h       | 02 64     | 3F   | 00 00  | 00   | 00   | 00  | 00   | 00   | 00 0 | 0 00 | 00   | 00 | 00  | .d?  |   |
| 11:11:11:11:11:11:11:11:11:11:11:11:11: | 由持案 115200 1  | 00010h       | 00 04     | 04   | 04 04  | 1 04 | 04   | 00  | 04   | 00 ( | 00 0 | 0 14 | OA   | OA | 00  |      | 1 |
|                                         | x11+ (110200  | 00020h       | 00 00     | 00   | 00 00  | 00 0 | 00   | 00  | 00   | 14 : | 14 3 | F 14 | OA   | 3F | AO  |      | - |
| 自地址                                     |               | 00030h       | 00 A0     | 00   | 00 04  | I IE | 15   | 05  | 06   | OC : | 14 1 | 5 01 | 04   | 00 | 00  |      |   |
| 0000 【】清除代码缓冲区                          | 打开程序又许        | 00040h       | 15 15     | 15   | 00 04  | 4 14 | 20   | ZA  | 12   | 00 0 | 10 0 | 0 00 | 04   | AU | OA  |      |   |
| 0000 📝 清除EEPROM缓冲区                      | 打开EEPROM文件    | 000501       | 00 00     | 10   | 00 20  | 10   | 00   | 0.8 | 02   | 08 1 | 18 0 | 8 10 | 20   | 00 | 00  |      |   |
|                                         |               | 00070h       | 02 04     | 08   | 08 08  | 8 08 | 08   | 08  | 04   | 02 1 | 00 0 | 0 00 | 00   | 04 | 15  |      |   |
| 即已达坝 脱机下载/08/07   程序加                   | 加密后传输   IDi * | 00080h       | OE OE     | 15   | 04 00  | 00   | 00   | 00  | 00   | 04   | 04 0 | 4 18 | 04   | 04 | 04  |      |   |
| 法探祷田内部でのけたのではから                         | L 200-15-6 )  | 00090h       | 00 00     | 00   | 00 00  | 00 0 | 00   | 00  | 00   | 00   | 00 0 | 0 02 | 02   | 01 | 00  |      |   |
|                                         | ['Bbd 34#)    | 000A0h       | 00 00     | 00   | 00 11  | 00 3 | 00   | 00  | 00   | 00   | 0 00 | 0 00 | 00   | 00 | 00  |      |   |
| ✓ 振荡器放大增益(12M以上建议)2                     | 5择)           | 000B0h       | 00 00     | 00   | 00 02  | 2 00 | 00   | 00  | 10   | 08 ( | 0 80 | 8 04 | 04   | 02 | 02  |      |   |
| 复位脚用作I/0口                               |               | 000C0h       | 02 01     | 00   | 00 00  | 0 OE | 11   | 11  | 11   | 11 : | 11 1 | 1 OE | : 00 | 00 | 00  |      |   |
| RESET2脚的电平低于1.33V时芯                     | 片复位           | 000D0h       | 00 04     | 06   | 04 04  | 4 04 | 04   | 04  | 0E   | 00   | 00 0 | 0 00 | OE   | 11 | 11  |      |   |
| ✓ 上由 (自合) 使用 統长 新田                      |               | 000E0h       | 08 04     | 02   | 01 11  | 00 3 | 00   | 00  | 00   | OE : | 11 1 | 0 00 | : 10 | 10 | 11  |      |   |
|                                         | 745           | 000F0h       | 0E 00     | 00   | 00 00  | 80 0 | 10   | 0A  | OA   | 09 : | LEC  | 8 18 | 00   | 00 | 00  |      |   |
| 上电复应时田健伴自动启动者                           | 130           | 00100h       | 00 IF     | 01   | 01 01  | : 10 | 10   | 11  | UL   | 00 0 | 10 0 | 0 00 | UE   | 09 | 01  | •••• | - |
| 看门狗定时器分频系数 256                          | •             | *            |           |      |        |      | 111  |     |      |      |      |      |      |    |     | - F  |   |
| ✓ 空闲状态时停止看门狗计数                          | オコン報行向        | 代码长度         | 5 6AE4H   | 校验   | 和 33   | F16A | н    | 区域  | 城 真子 | 3    | 清    | 空区   | 或    | 係  | 存数据 |      |   |
| 下次下载用户程序时擦除用户的                          |               | 固件版本         | 号: 7.1.4  | I    |        | _    |      |     | 2    |      |      |      |      |    |     |      |   |
| 下载/编程 Click to do                       | wnloadlim柱    | <b>操作</b> 队切 | (2018-07- | 09 1 | 5:48:5 | (9)  | ad   | own | IOac | suc  | ces  | stui |      |    |     |      |   |

D. If the display module displays characters and graphics normally, it indicates that the program has run successfully.